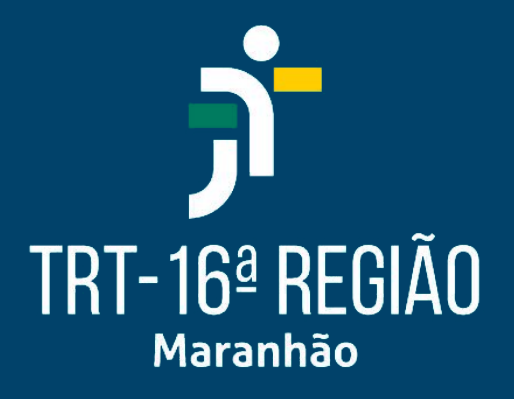

## ACESSO AO PJE PDPJ

Secretaria de Tecnologia da Informação e Comunicações - SETIC

Versão 2025-04

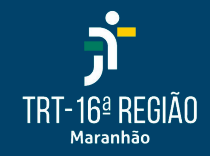

O login no PJe do TRT16 deverá ser realizado exclusivamente através da **PDPJ** (Plataforma Digital do Poder Judiciário) através dos links de 1º e 2º graus disponíveis na página <u>https://www.trt16.jus.br/pje</u>.

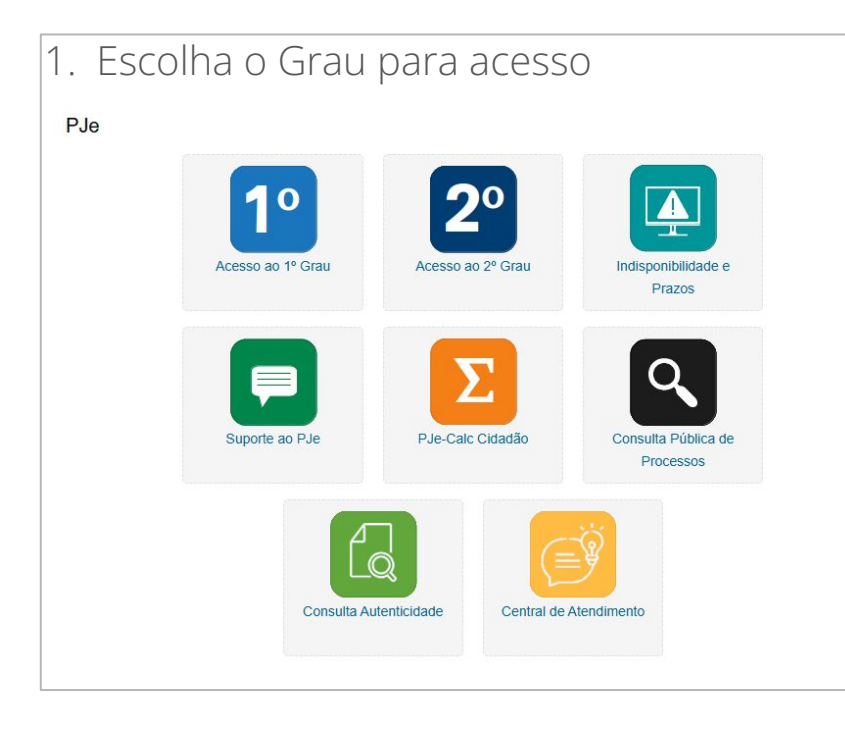

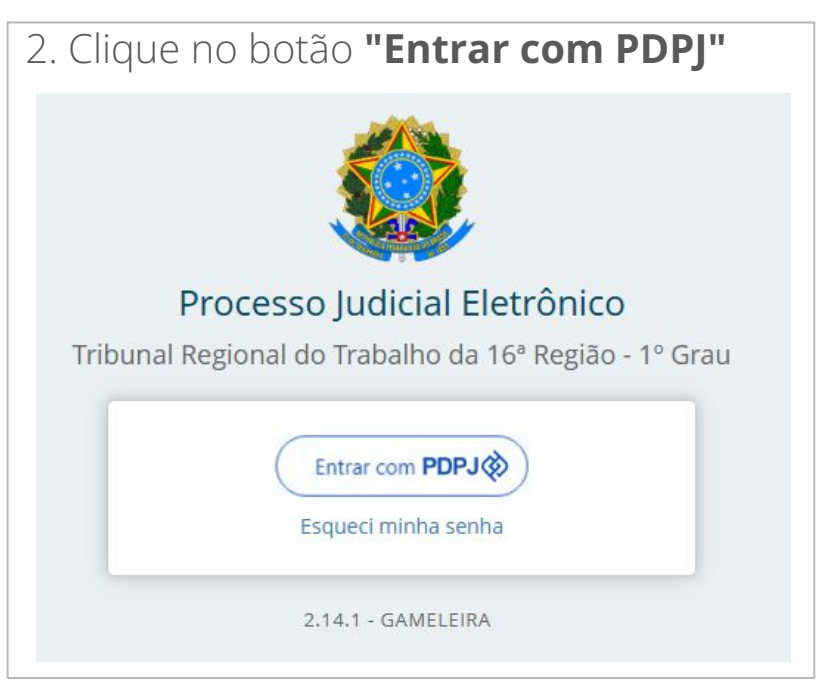

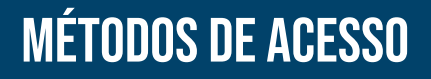

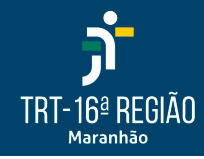

Existem duas formas de realizar o login:

- 1. CPF e Senha
- 2. Certificado Digital

| Plataforma       |
|------------------|
| Digital do       |
| Poder Judiciário |

|   | CPF/CNPJ                |          |
|---|-------------------------|----------|
|   | 000.000.000-00          |          |
|   | Senha                   |          |
|   | Digite sua senha        |          |
|   |                         | Entrar   |
| 1 | Outras opções de acesso | <u>k</u> |
|   | Entrar com govbr        |          |
|   |                         |          |

Com a sua conta PDPJ você tem acesso a vários serviços digitais do Poder Judiciário Brasileiro em um só lugar

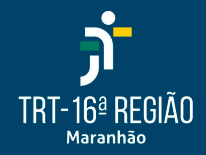

Na tela de Login, digite o **CPF** e **Senha** previamente cadastrados no PJe (*mesma senha utilizada na tela de login antiga*) e clique no botão **"Entrar"** 

| CPF/CNPJ<br>000.000.000-00 |       |
|----------------------------|-------|
| Senha                      |       |
| Digite sua senha           |       |
|                            | Entra |

| Caso não lembre a senha, retorne à página anterior para<br>recuperar a senha | Processo Judicial Eletrônico<br>Tribunal Regional do Trabalho da 16º Região - 1º Grau<br>Entrar com PDPJ®<br>Esqueci minha senha |
|------------------------------------------------------------------------------|----------------------------------------------------------------------------------------------------|

## LOGIN ATRAVÉS DE CERTIFICADO DIGITAL

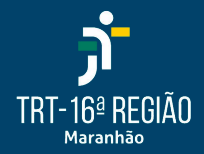

Certifique-se de que o **PJe Office Pro** está instalado no computador (o Shodo e Pje Office normal não serão aceitos)

Para verificar a instalação, clique na seta localizada no canto inferior direito da tela de seu computador

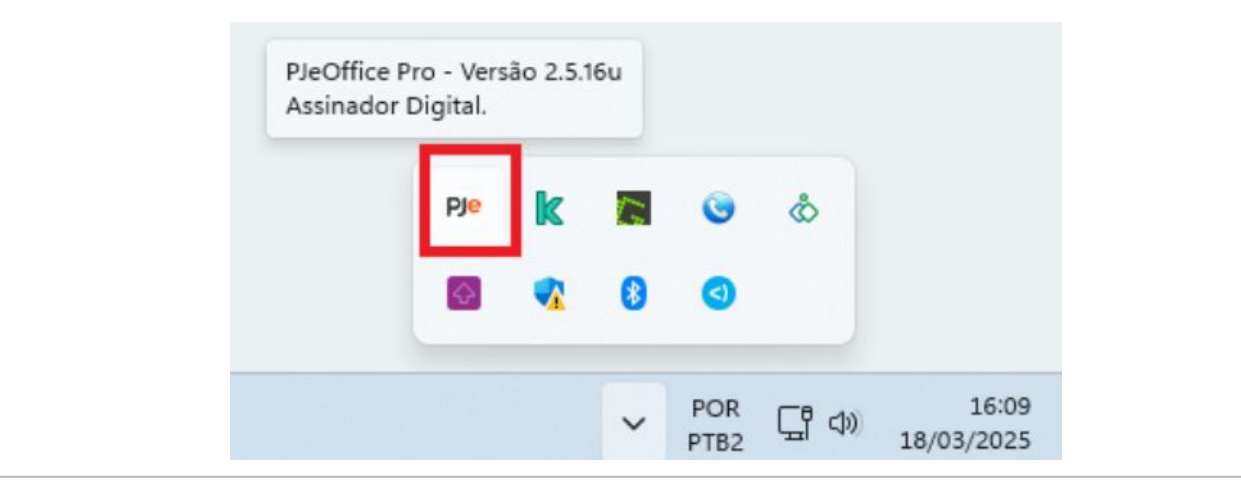

🔽 Se o **PJe Office Pro** não estiver instalado, baixe e instale através do <u>link</u> IJ

## LOGIN ATRAVÉS DE CERTIFICADO DIGITAL

TRT-16ª REGIÃO

Na tela de Login, clique no link "Seu certificado digital"

2 Seu certificado digital

| No prin  | neiro acesso, clique no botão <b>"Sempre"</b>              | Caso exis<br>computa<br>botão <b>"O</b> | stam outros ce<br>dor, escolha o<br><b>)K''</b> | rtificados co<br>seu nome e     | nfigurados<br>clique no           | no       |
|----------|------------------------------------------------------------|-----------------------------------------|-------------------------------------------------|---------------------------------|-----------------------------------|----------|
| PJe Auto | rização de site X                                          |                                         |                                                 |                                 |                                   |          |
|          |                                                            | PJe Seleção de certific                 | ado                                             |                                 |                                   | X        |
|          | A aplicação 'PJe' deseja acessar o PJeOffice.              | Certifica                               | dos Disponíveis                                 |                                 | <u>P</u> JeOffice <u>W</u> indows | ¢9       |
|          | Endereco: https://sso.stg.cloud.nie.ius.br/auth/realms/nie | Dispositivo                             | Nome                                            | Emitido Por                     | Validade                          |          |
|          | enderego mepsi/ ssosegreio adipjejasor/ adii/ reams/ pje   | A3: 006ee02f                            | LEONARDO DE LIMA OLIVEIRA                       | AC CERTISIGN-JUS G6             | 09/02/2025 10:28                  | 3:54     |
|          | Deseja autorizar?                                          | A1: TD/CC41D6015ar.                     | LEONARDO DE LIMA OLIVEIRA                       | AC Certisign RFB G5             | 06/07/2023 15:08                  | 3:25     |
| Sim d    | lesta vez Sempre Não Nunca                                 |                                         | Memorizar este certifica                        | ado como padrão e não perguntar | novamente. OK                     | Cancelar |
|          |                                                            | L                                       |                                                 |                                 |                                   |          |

🔽 Caso nenhuma dessas telas seja exibida, informe a senha do token, conforme instruções abaixo.

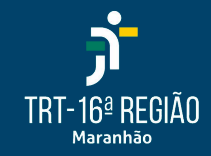

Digite a senha do certificado quando solicitado e clique no botão "OK"

| PJe Info | orme a senha                                                                                           |            |     |    | ×        |
|----------|----------------------------------------------------------------------------------------------------|------------|-----|----|----------|
| ?        | Token: Token G+D - Modelo: A3 -<br>Fabricante: A.E.T. Europe B.V.<br>Número de série: 00<br>Senha/PIN: | 19C<br>F08 | 000 |    |          |
|          | Sempre solicitar senha                                                                                 |            |     | ОК | Cancelar |

Em alguns casos, um código de verificação de segurança pode ser enviado para o seu
e-mail cadastrado no PJe. Caso aconteça, acesse o seu e-mail e digite o código na tela do
Pje.

Em seguida você será direcionado para a página inicial do PJe-JT.

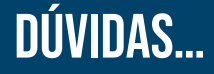

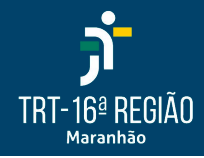

Em caso de dúvidas, entre em contato com nossa Central de Atendimento de TI!

- <u>https://www.trt16.jus.br/contato/central-de-servicos</u>
- E-mail: <u>cati@trt16.jus.br</u>
- Telefone: (98) 2109-9500